## Configurazione FileZilla per spazio hosting

## Software: FileZilla

Sistema operativo: tutti

## Avviare il software FileZilla fare click su File alla voce Gestore siti

| inc  | wounted visualizza frasterintento server :   |        |        |   |
|------|----------------------------------------------|--------|--------|---|
|      | Gestore siti                                 | CTRL+S |        |   |
|      | Copia connessione arente nel Gestore siti    | vord:  | Porta: | _ |
|      | Esporta                                      |        |        |   |
|      | Importa                                      |        |        |   |
|      | Mostra i file su cui sono in corso modifiche |        |        |   |
|      | Mostra Thie su cui sono in coiso mounche     |        |        |   |
|      | Esci                                         |        |        |   |
| to I | ocale: \                                     |        | Ŧ      | [ |
| ]    | 📕 Desktop                                    |        |        | Γ |
|      |                                              |        |        | L |
| 1    |                                              |        |        | L |
|      |                                              |        |        | L |
|      |                                              |        |        |   |

Fare click su Nuovo Sito e scivere, per esempio, Hosting

| Eleziona voce:                   | Generale Ava                             | nzate   | Impostazioni di trasferiment | o Set di caratteri |
|----------------------------------|------------------------------------------|---------|------------------------------|--------------------|
| I mier sici                      | <u>H</u> ost:<br><u>T</u> ipo di server: | FTP     | - File Transfer Protocol     | Porta:             |
|                                  | Tipo di accesso                          | Anonimo |                              |                    |
|                                  | Pass <u>w</u> ord:<br><u>A</u> ccount:   |         | •••••                        |                    |
| Nuovo cito                       | Commenti:                                |         |                              | *                  |
| <u>R</u> inomina <u>E</u> limina |                                          |         |                              | Ŧ                  |

Inserire nel menu a Destra i seguenti dati:

- Host: ftp.dom.ext (dove dom.ext e' il nome da dominio)
- Porta: lasciare bianco
- Tipo Server: FTP File Transfer Protocol
- Utente: nome utente passato nella mail d'attivazione (puo' essere admin@dom.ext o dom.ext)
- Password: la password che e' inserita nella mail d'attivazione del servizio

| Gestore siti                                                             |                                                               |            |                                                                                                    |                  |  | X                      |
|--------------------------------------------------------------------------|---------------------------------------------------------------|------------|----------------------------------------------------------------------------------------------------|------------------|--|------------------------|
| Seleziona voce:                                                          | Generale Avan<br>Host:<br>Tipo di server:<br>Tipo di accesso: |            | nzate Impostazioni di trasferimento Set di car<br>ftp.dom.ext  Porta:<br>FTP - File Transfer Protocol<br>Normale |                  |  | Set di caratteri orta: |
|                                                                          | Pass <u>w</u> ord:<br><u>A</u> ccount:<br>Co <u>m</u> menti   | :<br>[     | •••                                                                                                    | •                |  |                        |
| <u>Nuovo sito</u><br><u>Rinomina</u><br><u>Elimina</u><br>Cop <u>i</u> a |                                                               |            |                                                                                                    |                  |  |                        |
|                                                                          | netti                                                         | <u>0</u> K |                                                                                                    | A <u>n</u> nulla |  |                        |

Selezionare la scheda **Impostazioni di traferimento** e selezionare **Modalità Passiva**. Fare click su **OK** 

| Gestore siti                                                         |                                                                        |                                                                                    |                                                                                                    | ×                |
|----------------------------------------------------------------------|------------------------------------------------------------------------|------------------------------------------------------------------------------------|----------------------------------------------------------------------------------------------------|------------------|
| Seleziona voce:                                                      | C                                                                      |                                                                                    | Impostazioni di trasforimento                                                                                      |                  |
| I miei siti                                                          | Generale<br>Modalità c<br>Pred <u>e</u> f<br>Limita i<br><u>N</u> umer | Avanzate<br>di %trasferin<br>iinita () <u>A</u> ti<br>il numero di<br>ro massimo c | Impostazioni di trasferimento<br>nento:<br>tiva (@) <u>P</u> assiva<br>connessioni simultanee<br>li connessioni: 1 | Set di caratteri |
| Nuovo sito         Nuova cartella           Rinomina         Elimina |                                                                        |                                                                                    |                                                                                                    |                  |
| Copia                                                                |                                                                        |                                                                                    |                                                                                                    |                  |
| <u>C</u> onr                                                         |                                                                        | <u>0</u> K                                                                         | Annulla                                                                                                    |                  |

Per collegarsi al server, adesso, basterà fare click sull'icona il alto a sinistra e poi sulla scorciatoia chiamata **Hosting** 

| 🔁 FileZilla                                                    |           |        |
|----------------------------------------------------------------|-----------|--------|
| File Modifica Visualizza Trasferimento Server                  | ?         |        |
| 💽 🗆 🔄 🔄 🖓 🖉 📰 R 📑                                              | ⊨ EE      |        |
| Nome utente:                                                   | Password: | Porta: |
| Sito locale: 1<br>Desktop<br>Documenti<br>Computer<br>Computer |           |        |